## App 端如何查看供应商报价(文档)

为了便于采购人员及时了解供应商报价情况,把握采购进度,供应商报价后,App 端也会 收到报价提醒。

用户登录互海通 App 端, 默认进入工作台界面, 点击界面中间的"系统通知"栏。在系统通知 界面, 点击报价通知任意位置进入询价单详情界面, 切换至"询价供应商", 可查看所有供应 商报价信息。

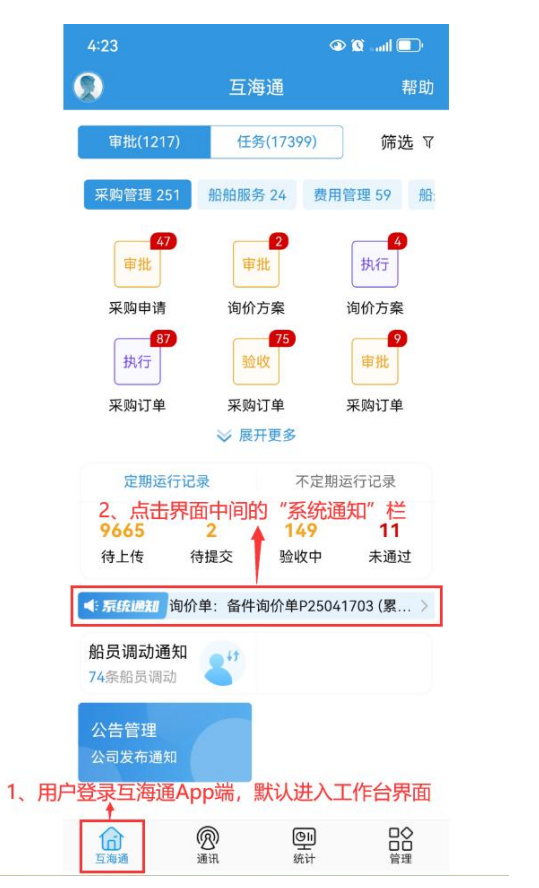

| 4:23                                   |                                                                                                    | 👁 🛈il 🔲                     |
|----------------------------------------|----------------------------------------------------------------------------------------------------|-----------------------------|
| く返回                                    | 系统通知                                                                                                    |                             |
| 上                                      | 海互海信息科技有限                                                                                                    | 公司▼                         |
| <ul> <li>来自【东方<br/>单</li> </ul>        | 5航运服务】的报价                                                                                                    | 2025-04-25 10:07            |
| 询价单:备                                  | 牛询价单P25041703 (易                                                                                                    | 《计收到 2 家报价)                 |
| <ul> <li>【任务】 is<br/>船员 瞿梦良</li> </ul> | <b>式用考核待执行</b><br>的 试用考核 等待您考核                                                                                                    | 2025-04-25 01:00<br>亥       |
| 3、点击报信                                 | 介通知任意位置进                                                                                                    | 入询价单详情                      |
| • 【任务】 Я                               | 民购申请待审批     日本     日本 | 2025-04-23 15:37            |
| 朱慧提交的                                  | 备件米购甲请,请尽快 <sup>国</sup>                                                                                                    | F批!                         |
| • 【任务】船                                | 品舶自购验收                                                                                                    | 2025-04-23 15:17            |
| 备件船舶自归                                 | 购审批通过,请尽快验收                                                                                                    | 攵!                          |
| • 【任务】 册                               | 品舶自购审批                                                                                                    | 2025-04-23 14:33            |
| 物料船舶自归                                 | 购已执行,请尽快审批!                                                                                                    |                             |
| • 【任务】份                                | 保养任务待执行                                                                                                    | 2025-04-23 08:44            |
| PMS咨询创                                 | 建的保养任务,请尽快打                                                                                                    | 丸行!                         |
| • 【任条】 係                               | 民義任务待执行                                                                                                    | 2025-04-22 13:24            |
| PMS咨询创                                 | 建的保养任务,请尽快打                                                                                                    | 丸行!                         |
| - 不位合语句                                | ちもつ                                                                                                    | 2005 0/ 00 10/1             |
| 杨芬芬(互)                                 | <b>ココンい」 〒</b><br>毎通运营)创建的不符合                                                                                                    | 2025-04-22 10:41<br>合项,请尽快执 |
|                                        |                                                                                                    |                             |
| <ul> <li>【任务】 </li> </ul>              | 哥任考核待执行                                                                                                    | 2025-04-22 09:32            |
|                                        | 1/0/2 中市次有机                                                                                                    | ~ ~ 如口诗                     |

| 4:25                               |                                                                         | 👁 🕱 satil 🔲                                                              |
|------------------------------------|-------------------------------------------------------------------------|--------------------------------------------------------------------------|
| く返回                                | 询价单详                                                                    | 青                                                                        |
| 笛(H(2坝)                            | 日週町川市中でいて                                                               | 10171 부가                                                                 |
| 询价单号:<br>归属公司:<br>询价信息:<br>截止报价B   | OL1-PA-P25041702/<br>上海互海信息科技有限<br>朱慧 2025-04-17<br>寸间: 2099-12-31 23:5 | 计划属性:零星采购<br>限公司                                                         |
| 已选                                 | 方案 询价供应商                                                                | <b>通报价方案对比</b><br>报价方案                                                   |
| <sup>換算汇率(</sup><br>4、切换至"询        | D:1 CNY=0.02<br>价供应商",可重                                                | = 0.12897 EUR 2<br>至看所有供应商报价信息                                           |
| 已报价:                               | <ol> <li>2 隐藏未报价</li> </ol>                                             | ○ 王 新增供应商                                                                |
| test采购                             | 订单供应商>                                                                  |                                                                          |
| 含柷忌价C                              | NY5,700.00                                                              | 选择此供应商                                                                   |
| 货物总价:<br>附加费用总                     | 5,700.00/税费: 0.00(<br>总价: <u>0.00</u> /价格有效期:                           | <sup>0%)</sup> 再次询价<br>2025-04-24<br>——————————————————————————————————— |
| 王五 合作                              | 25次                                                                     |                                                                          |
| <sup>手机:(+8</sup><br>5、点击要选择<br>商" | 6)13626270542/邮箱:<br>的供应商右侧"<br><sub>展开</sub> ~                         | 810618639@qq <b>q</b> oom<br>." ,点击"选择此供应                                |
| 东方航运                               | 服务>                                                                     |                                                                          |
| 含税总价C                              | NY8,200.00                                                              | 第1轮/全部报价                                                                 |
| 货物总价·                              | 8 000 00/税费 238 8                                                       | 33(3%)                                                                   |
| tt.                                |                                                                         |                                                                          |

## 下一步:

确认供应商报价方案后,点击供应商名称后的省略号"...",再点击"选择此供应商",然后点击"提交审批"。